# **PROTOCOLOS DE ENFERMERÍA**

En la barra principal del Panel de Enfermería se encuentra el icono de acceso a los protocolos de enfermería, seleccionar icono destacado en la figura:

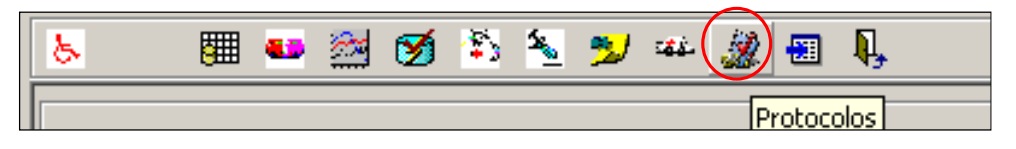

En el menú de protocolos, el "Ingreso de enfermería" se encuentra en la primera opción.

| Ing. Enfermería 🔻 | Pre. Pre- <u>O</u> peratoria | Prev. Caídas | Prev. UPP | Visita Alta | <u>V</u> ig. Epidemiológica | Educación | Per. y <u>D</u> iálisis | Historicos 🔹 | <u>S</u> alir |
|-------------------|------------------------------|--------------|-----------|-------------|-----------------------------|-----------|-------------------------|--------------|---------------|
|                   |                              |              |           |             |                             |           |                         |              |               |

# > INGRESO DE ENFERMERÍA

El Ingreso Enfermería está compuesto de 6 módulos distribuidos en pantallas: Anamnesis/Antecedentes Personales, Antecedentes GinecoObstétricos, Valoración de Enfermería, Procedimientos Enfermería, Información al Paciente, Antecedentes Pediátricos.

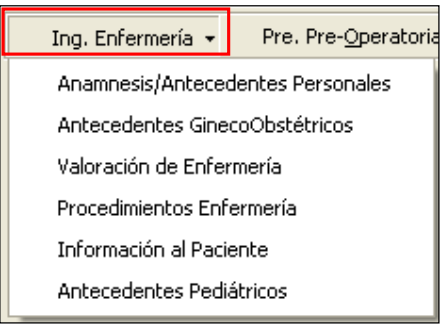

## 1.- Anamnesis/ Antecedentes Personales

Al seleccionar la primera opción <u>Anamnesis/Antecedentes Personales</u>, se abre la pantalla correspondiente.

El sistema asume que se encuentra abierto en **Anamnesis/ Antecedentes Personales** y en la barra superior quedan visibles los módulos cerrados.

Ant, GinecoObstétricos Valoración de Enf. Inf. al Paciente Proc. Enfermería Ant. Pediátricos Salir

| 101                                                   | Ficha                 | Edad               | Pieza Fe               | scha Ingreso Hospit | alización       |               | 10 |
|-------------------------------------------------------|-----------------------|--------------------|------------------------|---------------------|-----------------|---------------|----|
| Vombre                                                | and the second second | Ip4 whos           | 10                     | 770472010           | Fecha Incre     | 10            | A  |
|                                                       | t in a                | TTO-               | COMPANY OF THE OWNER   | <                   | > 28/05/201     | 2 13:58       |    |
| liagnóstico de                                        | Ingreso               |                    | 1                      | Médico Tratante     |                 | 10000         |    |
| State of Street                                       |                       |                    | a west to              |                     | the local party |               |    |
| infermera                                             | and the second second | Motivo de l        | ngreso/Consulta        |                     |                 |               |    |
|                                                       | 100 - 000             | 1                  |                        |                     |                 |               |    |
| Anonnesis                                             |                       |                    |                        |                     |                 |               |    |
| Tratamiento Ac                                        | tual                  |                    |                        |                     |                 |               |    |
|                                                       |                       |                    |                        |                     |                 |               | 13 |
| No. 10 and 10 and 10                                  |                       | 100 March 100 M    |                        |                     |                 |               |    |
| y a de ingra                                          |                       |                    |                        | Tratam              | iento Médico    | Exámenes      | Г  |
| -                                                     |                       |                    |                        | Quirúrg             | ico 🔽           | Quimioterapia | E  |
|                                                       | 2                     |                    |                        | Recién              | Nacido 🔽        | Dolor Crónico | F  |
| Antecedentes                                          | Mórbidos              |                    |                        |                     |                 |               |    |
|                                                       |                       |                    |                        |                     |                 |               | 1  |
| Alexander                                             | Alergias Infom        | adas al ingreso de | Enfermeria             |                     |                 |               |    |
| CSICN                                                 | lo                    |                    |                        |                     |                 |               | -  |
| Hábitos                                               |                       |                    |                        | Ayuno               |                 |               |    |
| Alcohol C                                             | Si C No O             | 505                |                        | Hora P              |                 |               |    |
| Digambot 1                                            | 21                    |                    |                        | última              |                 |               | 1  |
| nuodos e                                              | ar + No               |                    | 21                     | Ingesta             |                 |               | ×  |
| Fielgon Deer                                          | 100                   | Delinite Constant  | a annan a sheke butu   | Contra mildan?      | COCH            |               |    |
|                                                       | 250                   | neigion cieencia i | e opone a aigun tiatai | Herko medico /      | * 01 1 NO       |               |    |
| Especies                                              | <u> </u>              |                    |                        |                     |                 |               |    |
| Especifique                                           | or Responsible        |                    |                        |                     |                 |               |    |
| Especifique<br>Familiar o Tut                         |                       |                    |                        | Parente             | 0000            |               |    |
| Especifique<br>Familiar o Tur<br>Nombre               |                       |                    |                        |                     | CODOLL.         |               |    |
| Especifique<br>Familiar o Tut<br>Nombre [<br>Teléfono |                       |                    |                        |                     |                 |               |    |

Anamnesis/ Antecedentes Personales: vista general de la pantalla abierta

En la parte superior vemos información relacionada con identificación del paciente, datos de la hospitalización actual y fecha de registro del protocolo.

| RUT           | Ficha      | Eded    | Pieza    | Fecha Ingreso Hospitalización |  |
|---------------|------------|---------|----------|-------------------------------|--|
| Nombre        | - (F. 100  | 64 Años | ( Jerman | Fecha Ingress                 |  |
| Diagnóstico d | le Ingreso |         | 1        | Médico Tratante               |  |

Bajo el cuadro anterior nombre de Enfermera o Matrona quien realizó el Ingreso de Enfermería.

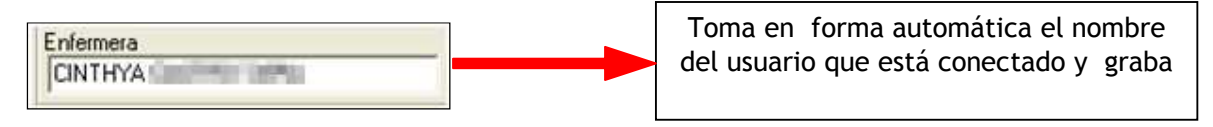

Los campos **"Motivo de Ingreso/Consulta"** y **"Tratamiento Actual"**, se completan con texto libre. Al dar doble clic en ambos campos permite ampliar la pantalla y volver a reducirla de la misma forma.

| Enfermera               | Motivo de Ingreso/Consulta       |   |
|-------------------------|----------------------------------|---|
| MAFIA ELISA             | contracciones uterinas dolorosas |   |
| Anamnesis               |                                  |   |
| Tratamiento Actual      |                                  |   |
| Confer 1 cápsula diaria |                                  | 1 |

En los ítems "Vía de Ingreso" y "Ambulación", se despliega un menú de selección:

| Via de Ingreso              | Ambulación      |
|-----------------------------|-----------------|
| Casa, oficina o colegio     | Independiente   |
| Ant Casa, oficina o colegio | Independiente   |
| Traslado                    | Silla de Ruedas |
| Vía Pública                 | Camilla         |
| Pabellón Maternidad         | Asistido        |

En ítem **"Motivo"**, seleccionar la o las opciones que correspondan, sólo dando un clic en la celda respectiva:

| Tratamiento Médico 🔽 Exámenes 🔽<br>Quirúrgico 🔽 Quimioterapia 🗖<br>Recién Nacido 🔽 Dolor Crónico 🗖 |
|----------------------------------------------------------------------------------------------------|
|----------------------------------------------------------------------------------------------------|

El item **"Antecedentes Mórbidos"**, se completa con texto libre. Con doble clic también permite la ampliación y reducción de este:

| Anteceden                                                                                                    | tes Mórb        | idos        |                  |                     |              |  |  |  |  |
|----------------------------------------------------------------------------------------------------|-----------------|-------------|------------------|---------------------|--------------|--|--|--|--|
| Artritis reumatoidea controlada, en tto, Cancer de piel (operada hace 1 año), antecedente de asma (no recuerda ultima crisis) no ttda |                 |             |                  |                     |              |  |  |  |  |
| J                                                                                                    |                 |             |                  |                     | <b>X</b>     |  |  |  |  |
| Alergias                                                                                                    |                 | Alergias Ir | nformadas al ing | reso de Enfermería: |              |  |  |  |  |
| O Si 🤨                                                                                                    | No              |             |                  |                     |              |  |  |  |  |
| – Hábitos –                                                                                                    |                 |             |                  | Ayuno               |              |  |  |  |  |
| Alcohol                                                                                                    | O Si            | 🖸 No        | Otros            | 💿 Si 🔿 No           |              |  |  |  |  |
| Cigarrillos                                                                                                    | 🔿 Si            | 🖲 No        |                  |                     | ~            |  |  |  |  |
| Drogas                                                                                                    | $\mathbf{C}$ Si | 🖲 No        |                  | ✓ Uluma<br>Ingesta  | $\checkmark$ |  |  |  |  |

El item **"Alergias"**, es registro obligatorio, se debe seleccionar una de la opciones **Si** o **No**.

En caso de seleccionar la opción Si, se abre la actual pantalla de registro de alergia.

| Alergias  | Alergias Informadas al ingreso de Enfermería: |
|-----------|-----------------------------------------------|
| C Si C No |                                               |

Si el paciente tiene registro de alergia previo, como el ejemplo vemos registro de alergia a **Penicilina** en pantalla principal del Panel de Enfermería .

| Alergias |                |                                          |  |  |  |  |
|----------|----------------|------------------------------------------|--|--|--|--|
|          | Fecha Registro | Usuario Registro                         |  |  |  |  |
|          | 29/06/2012     | Enfermera                                |  |  |  |  |
|          | Alergia        | Alergias<br>Fecha Registro<br>29/06/2012 |  |  |  |  |

Ésta alergia vigente se vera en la pantalla de registro de alergias área de registro de alergias a Medicamentos, alimentos y Látex.

| S        | el Descripción Alergia               | Fecha      | Usuario     | Nombre y Apellido             | Eliminación             |
|----------|--------------------------------------|------------|-------------|-------------------------------|-------------------------|
|          | PENICILINA                           | 29/06/2012 | 1 Enfermera | MARIA ELISA ROMERO            |                         |
| #        |                                      |            |             |                               |                         |
|          |                                      |            |             |                               |                         |
|          |                                      |            |             |                               |                         |
|          |                                      |            | 1           | 1                             |                         |
|          |                                      |            |             | Muevo 🔀                       | Ejiminar                |
| ras      |                                      | Fecha      |             | Nuevo X                       | Eliminar                |
| ras      | Alergias                             | Fecha      | Usuario     | Nombre y Apellido             | Eliminar                |
| ras      | S Alergias                           | Fecha      | Usuario     | Nuevo Nombre y Apellido       | Eliminar<br>Eliminación |
| ras      | S Alergias<br>el Descripción Alergia | Fecha      | Usuario     | Nuevo Nuevo                   | Eliminación             |
| ras      | S Alergias<br>el Descripción Alergia | Fecha      | Usuario     | Nuevo Nuevo Nombre y Apellido | Eliminar                |
| s        | S Alergias<br>el Descripción Alergia | Fecha      | Usuario     | Nombre y Apellido             | Eliminar<br>Eliminación |
| ras<br>s | S Alergias                           | Fecha      | Usuario     | Nombre y Apellido             | Eliminar<br>Eliminación |
| s        | S Alergias<br>el Descripción Alergia | Fecha      | Usuario     | Nombre y Apellido             | Eliminar                |

Se debe seleccionar ésta marcando la celda de la columna "Sel" y se habilitara el botón "**Confirmar Alergias**" se debe presionar para confirmar la alergia si corresponde.

|   | Ale                                                       | rgi | as a medicamentos y alimen | tos (incl    | uir alergia | a al latex)               |               |  |  |  |
|---|-----------------------------------------------------------|-----|----------------------------|--------------|-------------|---------------------------|---------------|--|--|--|
|   |                                                           | Sel | Descripción Alergia        | Fecha        | Usuario     | Nombre v Apellido         | Eliminación 🔺 |  |  |  |
|   |                                                           | 1   | PENICILINA                 | 29/06/2012 1 | Enfermera   | MARIA ELISA ROMERO        |               |  |  |  |
| A |                                                           |     | 1                          |              |             |                           |               |  |  |  |
|   |                                                           |     |                            |              |             |                           |               |  |  |  |
|   |                                                           |     |                            |              |             |                           |               |  |  |  |
|   |                                                           |     |                            |              |             |                           |               |  |  |  |
|   |                                                           |     |                            |              |             |                           |               |  |  |  |
|   |                                                           |     |                            |              |             |                           |               |  |  |  |
|   |                                                           |     |                            |              |             |                           |               |  |  |  |
|   | Otr                                                       | as  | Alergias                   |              |             | 📕 Nyevo 🔀 Ejimir          | har           |  |  |  |
|   |                                                           | Sel | Descripción Alergia        | Fecha        | Usuario     | Nombre y Apellido         | Eliminación 🔺 |  |  |  |
|   |                                                           |     |                            |              |             |                           |               |  |  |  |
|   |                                                           |     |                            |              |             |                           |               |  |  |  |
|   |                                                           | _   |                            |              |             |                           |               |  |  |  |
|   |                                                           | _   |                            |              |             |                           |               |  |  |  |
|   |                                                           | -   |                            |              |             |                           |               |  |  |  |
|   |                                                           | -   |                            | _            |             |                           |               |  |  |  |
|   |                                                           |     |                            | 1            | I           |                           | •             |  |  |  |
|   |                                                           |     |                            |              |             | 📕 Nue <u>v</u> o 🔀 Elimir | nar           |  |  |  |
|   | Seleccione el recuadro de la alergias que desea confirmar |     |                            |              |             |                           |               |  |  |  |

Si se desea agregar una nueva alergia, el botón "**Nuevo**" abre una ventana que permite realizar el registro y al grabar, se apaga el botón "Confirmar Alergias"

|  | Ale                                    | Alergias a medicamentos y alimentos (incluir alergia al latex) |     |                     |                                    |               |                      |              |               |             |   |  |
|--|----------------------------------------|----------------------------------------------------------------|-----|---------------------|------------------------------------|---------------|----------------------|--------------|---------------|-------------|---|--|
|  | Sel Descripción Alergia  I  PENICILINA |                                                                |     | Descripción Alergia |                                    | Fecha         | Usuario              | Nombre y Ape | lido          | Eliminación | - |  |
|  |                                        |                                                                |     |                     | 29/06/2012 1 Enfermera MARIA ELISA |               |                      | ROMERO       |               |             |   |  |
|  |                                        |                                                                |     |                     |                                    |               |                      |              |               |             |   |  |
|  |                                        |                                                                |     |                     |                                    |               |                      |              |               |             |   |  |
|  |                                        | 4                                                              |     |                     |                                    |               |                      |              |               |             |   |  |
|  |                                        | +                                                              |     |                     |                                    |               |                      |              |               |             |   |  |
|  | ⊢                                      | ł                                                              | -   |                     | - Ingreso de una                   | nueva Alergia | a Medicamentos o Ali | mentos       | 1             |             | - |  |
|  | Otras Alergias                         |                                                                |     |                     | Descripción :                      | Ĩ             |                      |              | 1             | <u> </u>    |   |  |
|  |                                        |                                                                |     |                     | LATEX                              |               |                      |              | jevo 🗶 Eļimin | ar          |   |  |
|  |                                        |                                                                |     | Alergias            |                                    |               |                      |              |               |             |   |  |
|  |                                        |                                                                | Sel | Descripción Alergia |                                    | Grabar        | Cerra                |              | do            | Eliminación | • |  |

Asegúrese de seleccionar la alergia anterior para confirmar ambas, si corresponde.

|          | as a medicamentos           | y alimentos (inclu     | uir alergi | a al latex)         |             |
|----------|-----------------------------|------------------------|------------|---------------------|-------------|
| Sel      | Descripción Alergia         | Fecha                  | Usuario    | Nombre v Apellido   | Eliminación |
|          | LATEX                       | 11/07/2012 (           | Enfermera  | MARIA ELISA ROMERO  |             |
| I []     | PENICILINA                  | 29/06/2012 1           | Enfermera  | MARIA ELISA ROMERO  |             |
|          |                             |                        |            |                     |             |
|          |                             |                        |            |                     |             |
|          |                             |                        |            |                     |             |
|          |                             |                        |            |                     |             |
|          |                             |                        |            |                     |             |
| <u> </u> |                             |                        |            |                     |             |
|          |                             |                        |            | 📕 Nuevo 🔀 E         | iminar      |
| )tras    | Alergias                    |                        |            |                     |             |
| Sel      | Descripción Alergia         | Fecha                  | Usuario    | Nombre y Apellido   | Eliminación |
|          |                             |                        |            |                     |             |
|          |                             |                        |            |                     |             |
|          |                             |                        |            |                     |             |
|          |                             |                        |            |                     |             |
|          |                             |                        |            |                     |             |
|          |                             |                        |            |                     |             |
|          |                             |                        |            |                     |             |
|          |                             |                        |            |                     |             |
|          |                             |                        |            |                     | ining 1     |
|          |                             |                        |            | Nueyo 🔀 E           | jminar      |
| elecci   | ane el recuadro de la alero | ias que desea confirma |            | Nue <u>v</u> o X El | iminar      |
| elecci   | one el recuadro de la alerg | ias que desea confirma | ar         | Nue <u>v</u> o 🔀 El | iminar      |

| Sel       | Descripción Alergia             | Fecha        | Usuario     | Nombre y Apellido  | Eliminación            |
|-----------|---------------------------------|--------------|-------------|--------------------|------------------------|
| 1         | LATEX                           | 11/07/2012 0 | Enfermera   | MARIA ELISA ROMERO |                        |
| 1         | PENICILINA                      | 29/06/2012   | l Enfermera | MARIA ELISA ROMERO |                        |
| -         |                                 |              |             |                    |                        |
|           |                                 |              |             |                    |                        |
|           |                                 |              |             |                    |                        |
|           |                                 |              |             |                    |                        |
|           |                                 |              |             |                    | line in an             |
| as        | Alergias                        |              |             | <u> </u>           | ļiminar                |
| as<br>Sel | Alergias<br>Descripción Alergia | Fecha        | Usuario     | Nombre y Apellido  | Eliminación            |
| as<br>Sel | Alergias<br>Descripción Alergia | Fecha        | Usuario     | Nombre y Apellido  | Eliminación            |
| as<br>Sel | Alergias<br>Descripción Alergia | Fecha        | Usuario     | Nombre y Apellido  | Eliminación            |
| as<br>Sel | Alergias<br>Descripción Alergia | Fecha        | Usuario     | Nombre y Apellido  | Eliminación            |
| as<br>Sel | Alergias<br>Descripción Alergia | Fecha        | Usuario     | Nombre y Apellido  | Eliminación            |
| as<br>Sel | Alergias<br>Descripción Alergia | Fecha        | Usuario     | Nombre y Apellido  | Eliminación            |
| Sel       | Alergias<br>Descripción Alergia | Fecha        | Usuario     | Nombre y Apellido  | Eliminación            |
| as<br>Sel | Alergias<br>Descripción Alergia | Fecha        | Usuario     | Nombre y Apellido  | Eliminación            |
| Sel       | Alergias<br>Descripción Alergia | Fecha        | Usuario     | Nombre y Apellido  | Jiminar<br>Eliminación |

De esta forma la alergia registrada previamente y la que fue registrada en éste ingreso de enfermería se reflejaran en el campo: Alergias informadas al ingreso

| Alergias  | Alergias Informadas al ingreso de Enfermería: |
|-----------|-----------------------------------------------|
| ● Si ○ No | LATEX, PENICILINA                             |

Al grabar o salir una vez que se ha comenzado el registro en la anamnesis, omitiendo registro Alergias aparece el siguiente mensaje de advertencia:

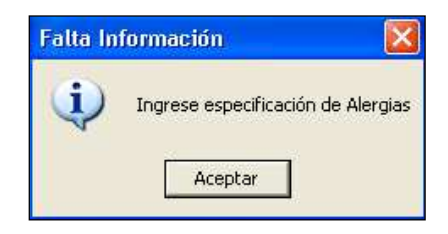

En ítem "Hábitos" seleccione Si o No, en: Alcohol, Cigarrillos y Drogas. En área de texto libre "Otros" puede incluir detalles de las variables anteriores y/o agregar algún hábito que no se encuentre entre las opciones.

En ítem **"Ayuno"**, seleccione **Si** o **No**, y en caja de texto completar el registro de la "Hora de Última Ingesta" y/o el alimento ingerido (opcional).

| – Hábitos — |           |       | Ayuno      |
|-------------|-----------|-------|------------|
| Alcohol     | 🔿 Si 💿 No | Otros | 🕑 Si 🔿 No  |
| Cigarrillos | 🔿 Si 💿 No |       | Hora 22.00 |
| Drogas      | O Si 💿 No |       | Ingesta    |

El ítem **"Religión Creencia"** es obligatorio, debe seleccionar **Si** o **No** a la pregunta ¿Su Religión-Creencia se opone a algún tratamiento médico?, la respuesta afirmativa implica registro en área de texto libre **"**Especifique**"** 

| – Religión Creencia– | ¿Su Religión-Creencia se opone a algún tratamiento médico? | C Si C No |
|----------------------|------------------------------------------------------------|-----------|
| Especifique          |                                                            |           |

En caso de no realizar registro en este ítem al momento de grabar el sistema arrogará el siguiente mensaje de advertencia:

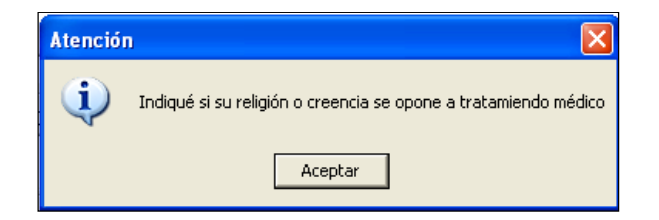

En ítem **"Familiar o Tutor Responsable"** es obligatorio, debe especificar Nombre, Parentesco y Teléfono del responsable a quién poder contactar.

| Γ | Familiar o Tu | tor Responsable |            |  |
|---|---------------|-----------------|------------|--|
|   | Nombre        |                 | Parentesco |  |
|   | Teléfono      |                 |            |  |

En caso de no ingresar todos los datos al momento de grabar el sistema arrogará el siguiente mensaje

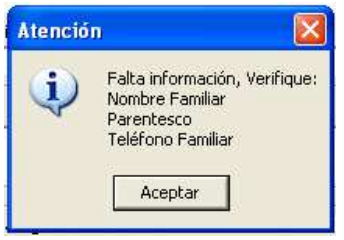

Luego de completar todos los registros, guarde toda la información con el botón "Grabar":

Imprimir

<u>G</u>rabar

Usuario Conectado: ENF\_CCASTRO

# 2.- Antecedentes GinecoObstétricos

Para acceder al modulo "Antecedentes GinecoObstétricos", seleccionar la opción en la barra superior:

| Ant. GinecoObstétricos | Valoración de Enf. | Inf. al Paciente | Proc. Enfermería | Ant. Pediátricos | Salir |
|------------------------|--------------------|------------------|------------------|------------------|-------|
|                        | -                  |                  |                  |                  |       |

Se desplegará la pantalla de registro, la Información General del paciente, Motivo de Ingreso/Consulta y el nombre del usuario responsable, serán siempre visible en todas las pantallas del Ingreso de Enfermería.

| RUT<br>Iombre  | Ficha              | Edad      | Pieza           | Fecha Ingreso Hospitalización<br>08/07/2010<br>Fecha Ingreso                                                                                                    | £    |
|----------------|--------------------|-----------|-----------------|----------------------------------------------------------------------------------------------------|------|
|                |                    | Cales -   | an America      | < > 23/05/2012 1                                                                                                    | 0.08 |
| liagnóstico de | Ingreso            |           |                 | Médico Tratante                                                                                                    |      |
|                | installer          |           |                 | A DESCRIPTION OF THE OWNER OF THE OWNER OWNER OF THE OWNER OF THE OWNER OF THE OWNER OF THE OWNER OF THE OWNER OF THE OWNER OF THE OWNER OF THE OWNER OF THE OWNER OF THE OWNER OF THE OWNER OF THE OWNER OF THE OWNER OF THE OWNER OF THE OWNER OF THE OWNER OF THE OWNER OF THE OWNER OWNER OF THE OWNER OWNER OWNER OWNER OWNER OWNER OWNER OWNER OWNER OWNER OWNER OWNER OWNER OWNER OWNER OWNER OWNER OWNER OWNER OWNER OWNER OWNER OWNER OWNER OWNER OWNER OWNER OWNER OWNER OWNER OWNER OWNER OWNER |      |
| nfermera       |                    | Motivo di | e Ingreso/Consu | to                                                                                                    |      |
|                | THE DECK           |           |                 |                                                                                                    | 10   |
|                |                    |           |                 |                                                                                                    | 15   |
| Intecedentes   | GinecoObstétricos  |           |                 |                                                                                                    |      |
|                | 1                  |           |                 |                                                                                                    |      |
| 6 12           | P D A T            |           | FUR             | 13/10/2006                                                                                                    |      |
| - 13           | 0.160 0.10         |           | 0.000           | 113/10/2006                                                                                                    |      |
| MACHARA        | A ALEXANDER OF     |           |                 |                                                                                                    |      |
| MAC (Metoc     | ao Anticonceptivo) |           |                 |                                                                                                    |      |
| 1              |                    |           |                 |                                                                                                    |      |
|                |                    |           |                 |                                                                                                    | 1    |
| Fertilización  | Asistida Ohumania  |           |                 |                                                                                                    | 1    |
| COC            | Mo Deservacion     | 968       |                 |                                                                                                    |      |
|                | no                 |           |                 |                                                                                                    |      |
|                |                    |           |                 |                                                                                                    |      |
| -              |                    |           |                 |                                                                                                    |      |
| 080            |                    |           |                 |                                                                                                    |      |
|                |                    |           |                 |                                                                                                    |      |
|                |                    |           |                 |                                                                                                    |      |
|                |                    |           |                 |                                                                                                    |      |
|                |                    |           |                 |                                                                                                    |      |

Datos específicos de Antecedentes GinecoObstétricos:

Los ítems:

G□ P □ A □ (Formula Obstétrica): ingrese caracteres numéricos en cada celda.

**FUR:** registro de caracteres numéricos, al registrar no es necesario ingresar barras para separar días de meses y años, está predeterminado.

| Antecedentes GinecoObstétricos |                | 1 |
|--------------------------------|----------------|---|
| G 3 P 2 A 1                    | FUR 13/10/2006 |   |

**MAC** (Método Anticonceptivo): área de registro con texto libre, al dar doble clic permite ampliar la pantalla y volver a reducirla de la misma forma.

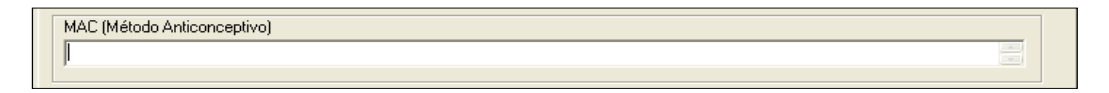

Fertilización Asistida: seleccione Si o No, en caja de texto "Observaciones" completar mayor información si corresponde.

| — Fertilización Asistida |                |          |
|--------------------------|----------------|----------|
| T Craización Asistad     | Observaciones: |          |
| 🗌 🔿 Si 🔿 No              |                | _        |
|                          |                | <b>v</b> |

**Otro: área** de registro con texto libre si corresponde. Al dar doble clic permite ampliar la pantalla y volver a reducirla de la misma forma.

| Usuario Conectado: ENF_CCASTRO | <u>I</u> mprimir | Grabar |
|--------------------------------|------------------|--------|

Ninguno de estos ítems de éste modulo es obligatorio y se graba en forma habitual.

| Usuario Conectado: | ENF_CCASTRO |  | Imprimir | <u>G</u> rabar |
|--------------------|-------------|--|----------|----------------|

En caso de olvidar guardar lo registrado, al cambiar a otra pagina vera el mensaje de advertencia: ¿Esta seguro que desea grabar?

| Grabación  |                       |
|------------|-----------------------|
| ZEstá segu | iro que desea grabar? |
| Sí         | No                    |

# 3.- Valoración de enfermería

Para acceder a la pantalla Valoración de enfermería, seleccionar la opción en la barra superior:

| Aric, directoostetricos valoración de chin, sin a racience Proc. chiennena Aric, reulacicos baim |  | Ant. GinecoObstétricos | Valoración de Enf. | Inf. al Paciente | Proc. Enfermería | Ant. Pediátricos | Salir |
|--------------------------------------------------------------------------------------------------|--|------------------------|--------------------|------------------|------------------|------------------|-------|
|--------------------------------------------------------------------------------------------------|--|------------------------|--------------------|------------------|------------------|------------------|-------|

Se desplegará la pantalla con tres columnas:

- a.- Valoración de Enfermería incluye columna Estado con celda
- b.- Detalle: incluye celda "Sel" de selección frente a cada opción del listado
- c.- Observaciones: caja de texto libre

| Valor | ación de | Enfermería                |   |      |                          |                                                                                                    |               |
|-------|----------|---------------------------|---|------|--------------------------|----------------------------------------------------------------------------------------------------|---------------|
| Valor | ación de | Enfermería                |   | Deta | le                       |                                                                                                    | Observaciones |
|       | Estado   | Examen                    |   |      | Descripción              | Sel                                                                                                    | <u> </u>      |
|       | <b>⊡</b> | ESTADO DE CONCIENCIA      |   |      | Orientado                |                                                                                                    |               |
|       |          | ESTADO PSIQUICO           |   |      | Consciente               | <ul> <li>Image: A state of the state of the state of</li></ul> |               |
|       |          | RESPIRACION               |   |      | Confuso                  |                                                                                                    |               |
|       |          | PIEL MUCOSAS TERMORREG    |   |      | Obnubilado               |                                                                                                    |               |
|       |          | NUTRICION E HIDRATACION   |   |      | Sopor                    |                                                                                                    |               |
|       |          | PROTESIS DENTAL           |   |      | Inconsciente             |                                                                                                    |               |
|       |          | COMUNICARSE Y APRENDER    |   |      | Alteración de la memoria |                                                                                                    |               |
|       |          | DESCANSO Y ACTIVIDAD      |   |      | Coma                     |                                                                                                    |               |
|       |          | HIGIENE CORPORAL          |   |      |                          |                                                                                                    |               |
|       |          | DOLOR                     |   |      |                          |                                                                                                    |               |
|       |          | EXTREMIDADES SUPERIORES   |   |      |                          |                                                                                                    |               |
|       |          | EXTREMIDADES INFERIORES   |   |      |                          |                                                                                                    |               |
|       |          | ELIMINACIÓN/ PATRON URINA | _ |      |                          |                                                                                                    |               |
|       |          | ELIMINACIÓN/ PATRON INTES | - |      |                          |                                                                                                    |               |
| -     | _        |                           | _ |      |                          |                                                                                                    |               |

#### a.- La columna Valoración de Enfermería, muestra listado definido

- Estado de Conciencia
- Estado Psíquico
- Respiración
- Piel Mucosas Termorregulación
- Nutrición e Hidratación
- Prótesis Dental
- Comunicarse y Aprender
- Descanso y Actividad
- Higiene Corporal
- Dolor
- Extremidades Superiores
- Extremidades Inferiores
- Eliminación/Patrón Urinario
- Eliminación/Patrón intestinal
- Protección

b.- La columna **Detalle** contiene un listado de opciones "*Descripción*" para seleccionar, cada ítem de la Valoración tendrá un listado independiente.

Se debe seleccionar <u>al menos una opción</u> del listado *Descripciones* con doble click sobre la celda de la derecha (**Sel**) descripción que corresponda, quedará marcada con un ticket, se puede seleccionar más de una opción por cada Examen de la Valoración de Enfermería. Se desmarcan de la misma forma.

c.- En la columna **Observaciones** se puede agregar más información relacionada a cada una de las descripciones seleccionadas en texto libre.

| Valora | ación de | Enfermería                |   |      |                          |                     |                                      |
|--------|----------|---------------------------|---|------|--------------------------|---------------------|--------------------------------------|
| Valor  | ación de | Enfermería                |   | Deta | lle                      |                     | Observaciones                        |
|        | Estado   | Examen                    |   |      | Descripción              | Sel                 | paciente lúcida no refiere molestias |
|        |          | ESTADO DE CONCIENCIA      |   |      | Orientado                |                     |                                      |
|        |          | ESTADO PSIQUICO           |   |      | Consciente               | <ul><li>✓</li></ul> |                                      |
|        |          | RESPIRACION               |   |      | Confuso                  |                     |                                      |
|        |          | PIEL MUCOSAS TERMORREG    |   |      | Obnubilado               |                     |                                      |
|        |          | NUTRICION E HIDRATACION   |   |      | Sopor                    |                     |                                      |
|        |          | PROTESIS DENTAL           |   |      | Inconsciente             |                     |                                      |
|        |          | COMUNICARSE Y APRENDER    |   |      | Alteración de la memoria |                     |                                      |
|        |          | DESCANSO Y ACTIVIDAD      |   |      | Coma                     |                     |                                      |
|        |          | HIGIENE CORPORAL          |   |      |                          |                     |                                      |
|        |          | DOLOR                     |   |      |                          |                     |                                      |
|        |          | EXTREMIDADES SUPERIORES   |   |      |                          |                     |                                      |
|        |          | EXTREMIDADES INFERIORES   |   |      |                          |                     |                                      |
|        |          | ELIMINACIÓN/ PATRON URIN/ |   |      |                          |                     |                                      |
|        |          | ELIMINACIÓN/ PATRON INTES | Ŧ |      |                          |                     |                                      |
|        |          |                           |   |      |                          |                     |                                      |

Todos los ítems de la **Valoración de Enfermería** en que fue seleccionada alguna de las *descripciones* del listado **Detalle**, quedarán con la columna "Estado" seleccionados en forma automática con un ticket. Se habilita scroll que permite recorrer la ventana y ver listado completo.

| Valoració | ón de B | Enfermería                |   |      |                                  |                                                                                                    |   |               |    |
|-----------|---------|---------------------------|---|------|----------------------------------|----------------------------------------------------------------------------------------------------|---|---------------|----|
| Valoració | ón de l | Enfermería                |   | Deta | lle                              |                                                                                                    |   | Observaciones |    |
| Est       | tado    | Examen                    |   |      | Descripción                      | Sel                                                                                                    |   | pálida        | Ĩ  |
|           |         | ESTADO DE CONCIENCIA      |   |      | Piel Hidratada                   |                                                                                                    |   |               | 1  |
|           |         | ESTADO PSIQUICO           |   |      | Piel Seca                        |                                                                                                    |   |               |    |
|           |         | RESPIRACION               |   |      | Piel Sudorosa                    |                                                                                                    |   |               |    |
|           |         | PIEL MUCOSAS TERMORREG    |   |      | Piel Rosada                      | <ul> <li>Image: A start of the start of the start of</li></ul> |   |               |    |
|           |         | NUTRICION E HIDRATACION   |   |      | Piel Pálida                      |                                                                                                    |   |               |    |
|           |         | PROTESIS DENTAL           |   |      | Cianosis                         |                                                                                                    |   |               |    |
|           |         | COMUNICARSE Y APRENDER    |   |      | Ictericia                        |                                                                                                    |   |               |    |
|           |         | DESCANSO Y ACTIVIDAD      |   |      | Piel tibia                       |                                                                                                    |   |               |    |
|           |         | HIGIENE CORPORAL          |   |      | Piel fría                        |                                                                                                    | L |               |    |
|           |         | DOLOR                     |   |      | Piel con aumento de la Temperatu | . 🗆                                                                                                    | • |               |    |
|           |         | EXTREMIDADES SUPERIORES   |   |      | Signo del Pliegue positivo       |                                                                                                    |   |               |    |
|           |         | EXTREMIDADES INFERIORES   |   |      | Pial integra                     |                                                                                                    |   | ≌             | Ш. |
|           |         | ELIMINACIÓN/ PATRON URIN/ | _ |      |                                  |                                                                                                    |   |               |    |
|           |         | ELIMINACIÓN/ PATRON INTES | - |      |                                  |                                                                                                    |   |               |    |
|           |         |                           | _ |      |                                  |                                                                                                    |   |               |    |

De esta forma verificamos el "Estado" de cada uno de los ítems

Luego de completar todos los registros, guarde la información con el botón "Grabar".

# 4.- Información al paciente

Para acceder a la pantalla "Información al Paciente", seleccionar el botón en la barra superior:

| Ant. GinecoObstétricos | Valoración de Enf. | Inf. al Paciente | Proc. Enfermería | Ant. Pediátricos | Salir |
|------------------------|--------------------|------------------|------------------|------------------|-------|
|                        |                    |                  |                  |                  |       |

Se desplegará la pantalla para registrar la Información al Paciente:

| Exámenes                                                                                                    |                                                                                                    | Exámer                                                  | nes Asocia           | sdos                                 |                                |
|----------------------------------------------------------------------------------------------------|----------------------------------------------------------------------------------------------------|---------------------------------------------------------|----------------------|--------------------------------------|--------------------------------|
| Descripción 🔺                                                                                                    | Descripción                                                                                                    |                                                         | Cantidad             | Lugar de Atención                    | Observación                    |
| HEMOGRAMA VHS                                                                                                    | +                                                                                                    |                                                         |                      |                                      |                                |
| GLICEMIA                                                                                                    |                                                                                                    |                                                         |                      |                                      |                                |
| EKG                                                                                                    | <b>1</b>                                                                                                    |                                                         |                      |                                      |                                |
| RADIOGRAFIAS                                                                                                    |                                                                                                    |                                                         |                      |                                      |                                |
| PERFIL BIOQUIMICO                                                                                                    |                                                                                                    |                                                         |                      |                                      |                                |
| UREMIA                                                                                                    |                                                                                                    |                                                         |                      |                                      |                                |
| ECOTOMOGRAFIA                                                                                                    |                                                                                                    |                                                         |                      |                                      |                                |
| BNM                                                                                                    |                                                                                                    |                                                         |                      |                                      |                                |
| PROTOMBINA                                                                                                    |                                                                                                    |                                                         |                      |                                      |                                |
| ORINA COMPLETA                                                                                                    | 41 1                                                                                                    |                                                         |                      |                                      |                                |
|                                                                                                    | Participant and a second second second second second second second second second second second second second se    |                                                         |                      |                                      |                                |
| Medicamentos que entrega                                                                                                    | ciones Médicas Medicamentos e<br>C No C Si                                                                         | n poder del pa<br>C No                                  | ciente               |                                      | Otto                           |
| Medicamentos que entrega                                                                                                    | ciones Médicas Medicamentos e<br>No Si<br>Pertenencias Valor<br>Ubicación Pabellón/Recuperación<br>Horario Comidas | n poder del pa<br>C No<br>Si C No<br>Si C No<br>Si C No |                      | iorario Visitas<br>Iedidas Seguridad |                                |
| Medicamentos que entrega<br>Instrucciones Dadas<br>Manejo Cama<br>Manejo Teléfono<br>V y Control Remoto                                         | ciones Médicas Medicamentos e<br>No Si<br>Pertenencias Valor<br>Ubicación Pabellón/Recuperación<br>Horario Comidas | n poder del pa<br>C No<br>Si C No<br>Si C No<br>Si C No |                      | oranio Visitas<br>Ledidas Seguridad  |                                |
| Medicamentos que entrega<br>Instrucciones Dadas<br>Manejo Cama<br>Manejo Teléfono<br>IV y Control Remoto<br>Si C No C<br>Si C No C<br>Si C No C | ciones Médicas Medicamentos e<br>No Si<br>Pertenencias Valor<br>Ubicación Pabellón/Recuperación<br>Horano Comidas  | No<br>No<br>Si C No<br>Si C No<br>Si C No<br>Si C No    |                      | ioratio Visitas<br>Iedīdas Seguridad | Oteo<br>Si C No C<br>Si C No C |
| Aedicamentos que entrega                                                                                                    | ciones Médicas Medicamentos e<br>No Si<br>Pertenencias Valor<br>Ubicación Pabellón/Recuperación<br>Horario Comidas | n poder del pa<br>No<br>Si C No<br>Si C No<br>Si C No   | C H                  | lorano Visitas<br>Iedīdas Seguridad  |                                |
| Medicamentos que entrega                                                                                                    | ciones Médicas Medicamentos e<br>No Si<br>Pertenencias Valor<br>Ubicación Pabellón/Recuperación<br>Horario Comidas | n poder del pa<br>No<br>Si C No<br>Si C No<br>Si C No   | ciente<br>C H<br>C M | loranio Visitas<br>Iedidas Seguridad | Digo<br>Si C No C<br>Si C No C |

**Ítem "Exámenes":** Para registrar los exámenes que el paciente trae al momento de ingresar a CAS, se debe seleccionarlo del listado "Exámenes" utilizando la flecha superior que indica hacia la derecha, el examen se copia en la ventana "**Exámenes Asociados**":

| Información al Paciente |               |                                                    |   |
|-------------------------|---------------|----------------------------------------------------|---|
| Exámenes                | [ ]           | Exámenes Asociados                                 |   |
| Descripción             |               | Descripción Cantidad Lugar de Atención Observación |   |
| HEMOGRAMA VHS           | $\rightarrow$ | I PERFIL BIOQUIMICO                                | _ |
| GLICEMIA                | 4             |                                                    |   |
| EKG                     |               |                                                    |   |
| RADIOGRAFIAS            |               |                                                    |   |
| PERFIL BIOQUIMICO       |               |                                                    |   |
| UREMIA                  |               |                                                    |   |
| ECOTOMOGRAFIA           |               |                                                    |   |
| BNM                     |               |                                                    |   |
| PROTOMBINA              |               |                                                    |   |
| ORINA COMPLETA          |               |                                                    |   |
|                         |               |                                                    |   |

En el caso que se requiera agregar más de un examen sin haber grabado aun, el sistema muestra el siguiente mensaje:

| Información |                            |
|-------------|----------------------------|
| ک دلمی کرک  | reescribir la información? |
| Sí          | No                         |

Al seleccionar "SI" se traspasará el examen seleccionado y se sobrescribe al examen previamente asociado. Cuando selecciona "NO" al mensaje anterior, el examen se traspasa a una nueva fila.

Si el paciente trae un examen que no se encuentra en el listado de Exámenes predefinidos, con el botón "**Otro**" habilitará una fila en blanco para escribir con texto libre el nuevo examen:

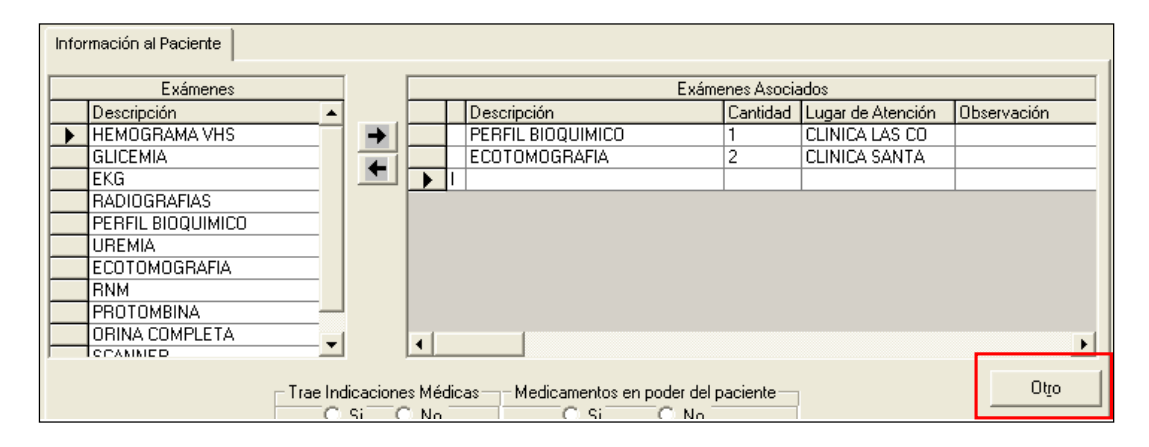

| Información al Paciente |       |   |                   |            |                   |             |
|-------------------------|-------|---|-------------------|------------|-------------------|-------------|
| Exámenes                | ]     |   | Exáme             | nes Asocia | ados              |             |
| Descripción 🔺           | 1     |   | Descripción       | Cantidad   | Lugar de Atención | Observación |
| HEMOGRAMA VHS           | i → i |   | PERFIL BIOQUIMICO | 1          | CLINICA LAS CO    |             |
| GLICEMIA                |       |   | ECOTOMOGRAFIA     | 2          | CLINICA SANTA     |             |
| EKG                     |       | 1 | Perfil Lipídico   | 1          | NO INFORMADO 🔫    |             |
| RADIOGRAFIAS            |       |   |                   |            |                   |             |
| PERFIL BIOQUIMICO       |       |   |                   |            |                   |             |
| UREMIA                  |       |   |                   |            |                   |             |
| ▶ ECOTOMOGRAFIA         |       |   |                   |            |                   |             |
| BNM                     |       |   |                   |            |                   |             |
| PROTOMBINA              | ]     |   |                   |            |                   |             |
| ORINA COMPLETA          | 1     |   |                   |            |                   |             |
|                         | 1     | • |                   |            |                   | <u> </u>    |

Por cada Exámenes Asociados se debe registrar:

- Cantidad (campo obligatorio): carácter numérico
- Lugar de atención (procedencia del examen)
- Observación(opcional)

Para registrar Lugar de atención se despliega un combo-box con listado de Instituciones. Si en la lista no se encuentra el lugar de atención correspondiente, seleccione la opción "Otro" y escríbala en el campo "Observaciones".

La columna Observaciones permite además registro en texto libre relacionado al examen que trae el paciente, Ej.:Imagen, sin informe.

| Infor | mación al Paciente |   |          |                   |              |                    |             |
|-------|--------------------|---|----------|-------------------|--------------|--------------------|-------------|
|       | Exámenes           | ] |          |                   | Exámenes Aso | ciados             |             |
|       | Descripción        | 1 |          | Descripción       | Cantidad     | Lugar de Atención  | Observación |
|       | HEMOGRAMA VHS      | → | I        | PERFIL BIOQUIMICO | 1            | OTRO 🚽             |             |
|       | GLICEMIA           |   |          | ECOTOMOGRAFIA     | 2            | CLINICA ALEMANA    |             |
|       | EKG                |   |          |                   |              | CLINICA ARAUCO     |             |
|       | RADIOGRAFIAS       |   |          |                   |              | CLINICA LAS COND   | ES          |
|       | PERFIL BIOQUIMICO  |   |          |                   |              | I CLINICA SANTA MA | IRIA        |
|       | UREMIA             |   |          |                   |              |                    |             |
|       | ECOTOMOGRAFIA      |   |          |                   |              | OTBO               |             |
|       | BNM                |   |          |                   |              |                    |             |
|       | PROTOMBINA -       | J |          |                   |              |                    |             |
|       | ORINA COMPLETA     | 1 |          |                   |              |                    |             |
|       |                    | 1 | <u> </u> |                   |              |                    | <u>·</u>    |

Al momento de grabar el o los exámenes registrados, el sistema deja registrado el nombre del usuario responsable y la fecha de este registro.

| Información al Paciente |          |             |                  |                    |          |
|-------------------------|----------|-------------|------------------|--------------------|----------|
| Exámenes                |          |             | Exámenes Asociac | los                |          |
| Descripción             | <b></b>  | Observación | Usuario          | Fecha Ingreso      |          |
| HEMOGRAMA VHS           | →        |             | ENF_CCASTRO      | 10/03/2008 10:53:4 |          |
| GLICEMIA                |          |             | ENF_CCASTRO      | 10/03/2008 10:53:4 |          |
| EKG                     |          |             |                  |                    |          |
| RADIOGRAFIAS            |          |             |                  |                    |          |
| PERFIL BIOQUIMICO       |          |             |                  |                    |          |
| UREMIA                  |          |             |                  |                    |          |
| ▶ ECOTOMOGRAFIA         |          |             |                  |                    |          |
| BNM                     |          |             |                  |                    |          |
| PROTOMBINA -            |          |             |                  |                    |          |
| ORINA COMPLETA          | -1       |             |                  | 1                  |          |
| COANINED .              | <u> </u> |             |                  |                    | <u> </u> |

Para eliminar un examen se selecciona el mismo y con la flecha inferior se desasocia:

| Información al Paciente |               |   |                   |             |                   |             |
|-------------------------|---------------|---|-------------------|-------------|-------------------|-------------|
| Exámenes                |               |   | Exám              | enes Asocia | ados              |             |
| Descripción 🔺           |               |   | Descripción       | Cantidad    | Lugar de Atención | Observación |
| HEMOGRAMA VHS           | $\rightarrow$ |   | Perfil Lipídico   | 1           | NO INFORMADO      |             |
| GLICEMIA                |               |   | PERFIL BIOQUIMICO | 1           | NO INFORMADO      |             |
| EKG                     |               |   | ECOTOMOGRAFIA     | 2           | CLINICA SANTA     |             |
| RADIOGRAFIAS            | <b> </b>      |   |                   |             |                   |             |
| PERFIL BIOQUIMICO       |               |   |                   |             |                   |             |
| UREMIA                  |               |   |                   |             |                   |             |
| ► ECOTOMOGRAFIA         |               |   |                   |             |                   |             |
| BNM                     |               |   |                   |             |                   |             |
| PROTOMBINA              | 1             |   |                   |             |                   |             |
| ORINA COMPLETA          |               |   |                   |             |                   |             |
|                         | i I           | • |                   |             |                   | •           |

El sistema arrogará el siguiente mensaje de confirmación:

| Información |                 |         |
|-------------|-----------------|---------|
| 2Desea eli  | minar la inforr | nación? |
| Sí          | No              |         |

En ítem: "Trae Indicaciones Médicas", seleccionar SI o NO según corresponda.

En ítem **"Medicamentos en poder del paciente"** seleccionar SI o NO según corresponda.

En Ítem **"Medicamentos que entrega"**, especificar con texto libre los medicamentos entregados por el paciente.

Al dar doble clic en este campo se amplía la pantalla permitiendo ver toda la información registrada y se reduce de la misma forma.

| Medicamentos que entrega | Trae Indicaciones Médicas Medicamentos en poder del paciente | Otro |
|--------------------------|--------------------------------------------------------------|------|
|                          |                                                              | <br> |

En Ítem: **"Instrucciones Dadas"**, marcar **Si** o **No** en cada una de las opciones según corresponda.

| - Instrucciones Dadas         |                                             |                             |
|-------------------------------|---------------------------------------------|-----------------------------|
| ManejoCama 🛛 🗍 Si OʻNo Oʻ     | Pertenencias Valor Si C No C                | Horario Visitas 🗍 Si O No O |
| Manejo Teléfono 🛛 Si O No O   | Ubicación Pabellón/Recuperación 🗍 Si 🔿 No 🔿 | Medidas Seguridad Si C No C |
| TV y Control Remoto Si C No C | Horario Comidas Si O No O                   |                             |

En Ítem **"Observaciones"** ingrese en texto libre si requiere agregar alguna información no consignada previamente.

| Observaciones      |             |  |          |                |
|--------------------|-------------|--|----------|----------------|
|                    |             |  |          |                |
|                    |             |  |          |                |
| Usuario Conectado: | ENF_CCASTRO |  | Imprimir | <u>G</u> rabar |

Luego de completar todos los registros, guarde la información con el botón "Grabar".

La información registrada en "Información al Paciente" es la único modulo del Ingreso de Enfermería que permite agregar información por diferentes usuarios.

# 5.- Procedimientos de enfermería

Para acceder a la pantalla "Procedimientos de Enfermería", seleccionar el botón en la barra superior:

| Ant. GinecoObstétricos | Valoración de Enf. | Inf. al Paciente | Proc. Enfermería | Ant. Pediátricos | Salir |  |
|------------------------|--------------------|------------------|------------------|------------------|-------|--|
|                        |                    |                  |                  |                  |       |  |

En esta pantalla se deben registrar aquellos procedimientos realizados en Urgencia General en el paciente que ingresa por esta vía.

| Γ | Procedimien                                                                        | tos de l | Enfermería en Urgencia |    |              |  |          |  |              |  |
|---|------------------------------------------------------------------------------------|----------|------------------------|----|--------------|--|----------|--|--------------|--|
|   | Inmovilización permeabilización Vía Áerea Aspiración de Secreciones Oxigenoterapia |          |                        |    |              |  |          |  |              |  |
|   | Cervical                                                                           |          | Retiro Prótesis Dental |    | Oral         |  | Bigotera |  | Periférica 🔽 |  |
|   | Espinal                                                                            |          | Canula Mayo            |    | Nasofaríngea |  | Máscara  |  | Central 🔽    |  |
|   | EESS                                                                               |          | TET                    |    |              |  | TET      |  | N° Cateter   |  |
|   | EEII                                                                               |          | TNT                    |    |              |  | Ambú     |  |              |  |
|   |                                                                                    |          | Otros                  |    | Otros        |  | Fi02     |  |              |  |
|   | Monitorea Doble click para ver observaciones                                       |          |                        |    |              |  |          |  |              |  |
|   | monikoreo                                                                          |          | Administración Fármac  | 08 |              |  |          |  |              |  |

Para registrar en esta pantalla:

Seleccionar las opciones en las celdas correspondientes a los ítems:

- "Inmovilización": selección de opciones
- "Permeabilización de Vía Aérea": seleccione opción y texto libre Otros
- "Aspiración de secreciones": selección de opción y texto libre Otros
- "Oxigenoterapia": seleccione opción y texto libre FiO2
- "Vía Venosa": seleccione opción y texto libre Nº catéter y Localización.

Al dar doble clic en campos de texto libre permite ampliar la pantalla, estos se deben reducir de la misma forma para continuar el registro en el resto de los ítems.

| Procedimientos de  | Enfermería en Urgencia    |                         |                          |                     |              |          |      |
|--------------------|---------------------------|-------------------------|--------------------------|---------------------|--------------|----------|------|
| - Inmovilización   | Permeabilización Vía Aere | ea — Aspiración de Sec  | reciones – – Oxigenoter  | apia —              | ⊢ Vía Venosa | ·        |      |
| Cervical 🕅         | Retiro Prótesis Dental 🛽  | Oral                    | 🔲 🛛 🕅 Bigotera           | ✓                   | Periférica   |          |      |
| Espinal 🔽          | Canula Mayo 🛛 🗍           | Nasofaríngea            | Máscara                  |                     | Central      |          |      |
| EESS 🕅             | TET                       |                         | TET                      |                     | N° Cateter   |          |      |
| EEII 🕅             | TNT                       |                         | Ambú                     |                     | Localización |          |      |
|                    | Otros                     | Otros                   | Fi02                     |                     | LUCAIIZACIUM | <u>~</u> | 12 L |
| Monitoreo          | Administración Fármacos   | Separailiana Mambra Fár | nana Davis V(a da Ade    | únistración u Hora) |              |          |      |
| - ECG              |                           | Especinque (Nombre Fan  | maco, Dosis, via de Adri | inistración y Horaj |              |          |      |
| C Si C No          | C Si C No J               |                         |                          |                     |              |          |      |
| – Sonda Nasogastri | sa                        | Lavado Gastrico         |                          |                     |              |          |      |
| N° Sonda           |                           | Vol. Aspirado           |                          | Características     |              |          |      |

En los ítems: "Monitoreo", "ECG" seleccionar "Si" o "NO".

| - Monitoreo |
|-------------|
| 🖲 Si 🔘 No   |
| -ECG        |
| 🔿 Si 🖲 🕅 🤉  |

El Ítem "Administración de Fármacos" es obligatorio, debe seleccionar Si o NO.

En respuesta afirmativa debe registrar en campo de texto libre "Especifique" el o los fármacos con Nombre del fármaco, dosis, vía y hora de administración.

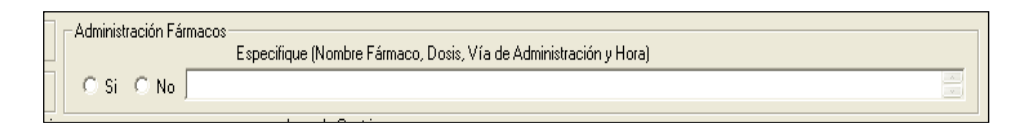

Mensaje de advertencia al no registrar el ítem:

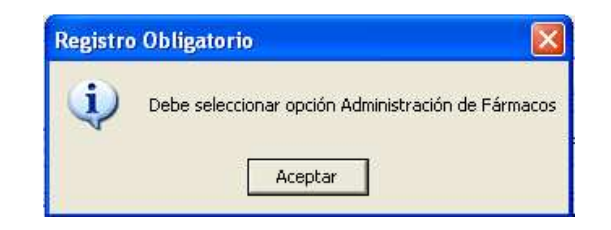

Los siguientes Ítems no obligatorios se registran con texto libre:

- "Sonda Naso gástrica": Nº de Sonda, Volumen Aspirado y Características.
- "Lavado gástrico": Volumen Aspirado y Características;
- "Sonda vesical": Número de Sonda, Volumen y Características

| Sonda Nasogastrica<br>N* Sonda | Lavado Gastrico<br>Vol. Aspirado Características |
|--------------------------------|--------------------------------------------------|
| Vol. Aspirado                  | Sonda Vesical                                    |
| Caracteristicas                | N* Sonda Volumen Características                 |

En Ítem **"Maniobras de Resucitación"** al seleccionar la opción "Si", se habilita en campo: "Tiempo", para registro con texto libre.

Al seleccionar **"Desfibrilación"** se habilitan los campos Joules, Veces y Frecuencia para registro con texto libre.

Al seleccionar **"Marcapaso Externo"** y **Cardioversión** permite habilitar los campos correspondientes a mA, FC, y Joules.

El Ítem **"Entrega de Pertenencias"** es obligatorio, debe seleccionar opción "Si" o "NO", la respuesta afirmativa habilita área de registro con texto libre.

| Entrega de Pertenencias |  |
|-------------------------|--|
| · Si ○ No               |  |
|                         |  |

Mensaje de advertencia al no registrar el ítem:

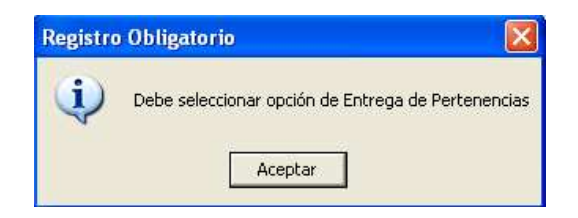

Luego de completar los registros, guarde toda la información con el botón "Grabar".

| <u>I</u> mprimir | <u>G</u> rabar |  |
|------------------|----------------|--|
|                  |                |  |

## 6.- Antecedentes pediátricos

Para acceder a la pantalla "Antecedentes pediátricos", seleccionar el botón en la barra superior:

| Ant. GinecoObstétricos | Valoración de Enf. | Inf. al Paciente | Proc. Enfermería | Ant. Pediátricos | Salir |
|------------------------|--------------------|------------------|------------------|------------------|-------|
|                        |                    |                  |                  |                  |       |

Se desplegará una pantalla para registrar antecedentes pediátricos

| Control de Esfinter<br>Observaciones | Vacunas al dia<br>Observaciones |
|--------------------------------------|---------------------------------|
| C Si C No                            | C Si C No                       |
|                                      | Almentación Observaciones       |
| Comunicación Lenguaje                | Pecho C                         |
| C Si C No                            | Mamadera C                      |
| Deambulación                         | Mixta C                         |
| 0bservaciones                        | Régimen Común                   |
| Apoya Labeza O Si O No               | Hábitos Observaciones           |
| Se sienta solo                       | Chupete                         |
| Camina solo C Si C No                | Juguete/Objeto Preferido        |
| ,                                    | Otro 🔽                          |

Los siguientes Ítem son obligatorios:

- "Control de Esfínter": seleccione opción SI o NO
- "Vacunas al día" seleccione opción SI o NO
- "Comunicación Lenguaje" seleccione opción SI o NO
- "Deambulación" seleccione opción SI o NO
- **"Alimentación"** debe seleccionar solo una de las opciones y registrar Observación si se requiere.

| Control de Esfinter<br>Observaciones | Vacunas al dia<br>Observaciones |
|--------------------------------------|---------------------------------|
|                                      |                                 |
|                                      | Alimentación Observaciones      |
| Comunicación Lenguaje                | Pecho C                         |
| C Si C No                            | Mamadera C                      |
| Deamhulación                         | Mixta C                         |
| Accus Cabasa Constructiones          | Régimen Común 🕐                 |
| Apoya Cabeza C SI C No               | Hábitos Observaciones           |
| Se sienta solo                       | Chupete                         |
| Camina solo C Si C No                | Juguete/Objeto Preferido        |
| ,                                    | Otro                            |

| Faltan D | Faltan Datos Obligatorios 🛛 🛛 🔀                                                                                                    |  |  |  |  |  |  |
|----------|----------------------------------------------------------------------------------------------------|--|--|--|--|--|--|
| ٩        | Debe ingresar datos obligatorios<br>Control de esfínter<br>Comunicación Lenguaje<br>Deambulación: Apoya Cabeza<br>Deambulación: Se sienta solo<br>Deambulación: Camina solo<br>Vacunas al día<br>Alimentación |  |  |  |  |  |  |
|          | Aceptar                                                                                                    |  |  |  |  |  |  |

Los campos **"Observaciones"** asociados a los anteriores permiten registro con texto libre de ser necesario. Es posible ampliar dichos campos al hacer doble click en estos.

El ítem "Hábitos" no es obligatorio, seleccione la o las opciones.

El Ítem **"Desarrollo Psicomotor**" es obligatorio. Debe seleccionar la edad del paciente pediátrico moviendo scroll de ambos recuadros.

| 1 Mes    | 2 Años |
|----------|--------|
| 4 Meses  | 3 Años |
| 8 Meses  | 4 Años |
| 12 Meses | 5 Años |

|            | Desarrollo Psicomotor                                          |                                          |                       |          |        |     |                             |  |  |
|------------|----------------------------------------------------------------|------------------------------------------|-----------------------|----------|--------|-----|-----------------------------|--|--|
| Edad       | Sel                                                            | Conductas                                | S/N                   |          | Edad   | Sel | Sel Conductas S/N           |  |  |
| 1 Mes      |                                                                | Fija la mirada en el rostro de la mamá   |                       |          | 2 Años |     | Hace frases con 2 palabras  |  |  |
|            |                                                                | Reacciona frente a sonidos fuertes       |                       |          |        |     | Se para en un pie con ayuda |  |  |
|            |                                                                | Aprieta el dedo indice al pasárselo      |                       |          |        |     | Muestra partes del cuerpo   |  |  |
|            |                                                                | Mueve la cabeza al dejarlo boca abajo    | Abre y cierra puertas |          |        |     |                             |  |  |
|            |                                                                |                                          |                       |          |        | I   | Avisa cuando quiere pipi.   |  |  |
| 4 Meses    |                                                                | Sigue con la cabeza al mostrarle objetos |                       |          |        |     |                             |  |  |
| 1          |                                                                | leaste statue a subdet                   |                       | <u> </u> | D 40   |     | In the second second second |  |  |
| Observacio | ones                                                           |                                          |                       |          |        |     |                             |  |  |
|            |                                                                |                                          |                       |          |        |     |                             |  |  |
| Usuario    | Usuario Conectado: ENF_CCASTRO <u>I</u> mprimir <u>G</u> rabar |                                          |                       |          |        |     |                             |  |  |

Seleccionar la edad que correspondan con doble click sobre la celda de fila Edad en la columna (Sel), quedando marcada con un ticket.

En cada grupo etario se despliegan las conductas correspondientes esperadas.

| Edad    | Sel      | Cond    | uctas                                 | s/N |  |  |  |
|---------|----------|---------|---------------------------------------|-----|--|--|--|
| 1 Mes   | <u>~</u> | Fija la | mirada en el rostro de la mamá        | П   |  |  |  |
|         |          | Read    | ciona frente a sonidos fuertes        |     |  |  |  |
|         |          | Apriel  | Aprieta el dedo indice al pasárselo   |     |  |  |  |
|         |          | Muev    | lueve la cabeza al dejarlo boca abajo |     |  |  |  |
|         |          |         |                                       |     |  |  |  |
| 4 Meses |          | Sigue   | e con la cabeza al mostrarle objetos  |     |  |  |  |

Una vez seleccionada la edad, marcar en las celdas de las conductas esperadas en columna S/N. Solo éstas conductas serán obligatorias.

Con doble clic + respuesta afirmativa, otro click dará - respuesta negativa.

| Edad                                  |   | Sel | Conductas                                | s | 7N | <b>_</b> |
|---------------------------------------|---|-----|------------------------------------------|---|----|----------|
| 1 Mes                                 |   | ~   | Fija la mirada en el rostro de la mamá   |   | +  |          |
|                                       |   |     | Reacciona frente a sonidos fuertes       |   | -  |          |
| II                                    |   |     | Aprieta el dedo indice al pasárselo      |   | +  |          |
| Mueve la cabeza al dejarlo boca abajo |   |     | _                                        |   |    |          |
|                                       |   |     |                                          |   | _  | 1        |
| 4 Meses                               | ; |     | Sigue con la cabeza al mostrarle objetos |   |    | -        |

Finalmente, luego de completar los registros, guarde la información con el botón "Grabar".

Mensaje de advertencia si no se realizar registro de Desarrollo Psicomotor.

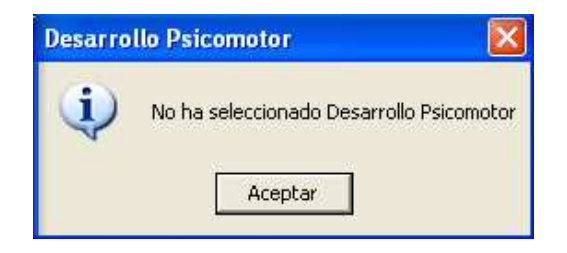

Existe Ítem "**Observaciones**" en área de Desarrollo Psicomotor, permite registro en texto libre si es necesario.

| Observaciones                  |             |                         |
|--------------------------------|-------------|-------------------------|
|                                |             |                         |
| Usuario Conectado: ENF_CCASTRO | <u>I</u> mj | primir <u>G</u> rabar N |
|                                |             |                         |

Luego de completar todos los registros, guarde toda la información con el botón "Grabar".

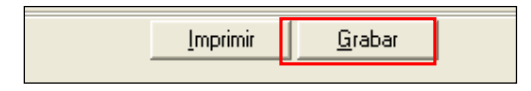

#### **OBSERVACION DEL PROTOCOLO INGRESO DE ENFERMERIA:**

Una vez que se graba la información del Ingreso de Enfermería correspondiente a Anamnesis/Antecedentes Personales, Antecedentes GinecoObstétricos, Valoración de Enfermería, Procedimientos de Enfermería y Antecedentes Pediátricos, no se puede modificar. Sólo la enfermera y/o matrona que realizó estos registros puede hacer modificaciones en ellos.

Cuando un usuario ingresa nuevamente aparecerá el siguiente mensaje de advertencia.

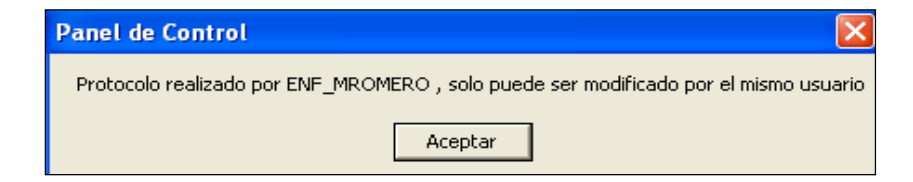